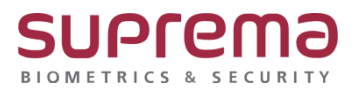

## BioStar2 미할당 카드 삭제 방법

SUPREMA / 기술지원팀

COPYRIGHT@SUPREMA. ALL RIGHTS RESERVED

## <u>[정의]</u>

☞ BioStar 2에서 "미할당 카드"를 삭제하는 방법

## [필수조건]

☞ BioStar 2.8.16.56 이상 버전

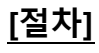

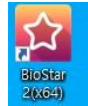

1단계 > 바탕화면에 빨간색 "BioStar2(x64)" 아이콘 더블 클릭

| BioStar 2 | x +                                    |                                                                                                    |
|-----------|----------------------------------------|----------------------------------------------------------------------------------------------------|
| C - C A   | 19 9 k   https://192.168.16.21/f/looin |                                                                                                    |
|           |                                        |                                                                                                    |
|           |                                        |                                                                                                    |
|           |                                        |                                                                                                    |
|           |                                        |                                                                                                    |
|           |                                        |                                                                                                    |
|           |                                        |                                                                                                    |
|           |                                        |                                                                                                    |
|           |                                        | 🌠 BioStar 2                                                                                                    |
|           |                                        |                                                                                                    |
|           |                                        | EMO M PAULO                                                                                                    |
|           |                                        | 王帝····朱子··朱子···朱子····朱子·····朱子··········                                                                                                    |
|           |                                        | 프는아 NAHAA<br>admin                                                                                                    |
|           |                                        | 표준이 NA-++-요)<br>admin                                                                                                    |
|           |                                        | 표준이 및 호·나 요가<br>admin                                                                                                    |
|           |                                        | 표준이 방요(+> 요)<br>admin<br>                                                                                                    |
|           |                                        | 표현이 및 호수·나요)<br>admin<br>                                                                                                    |
|           |                                        | admin admin |

2단계 > 프로그램 실행 및 ID, 암호 입력 후 "로그인" 버튼 누름

COPYRIGHT@SUPREMA. ALL RIGHTS RESERVED

| BioStar 2 (한 설명 문 프트 () 정보 (?) 도용의 |    |              |       |    |       |          |  |  |  |  |
|------------------------------------|----|--------------|-------|----|-------|----------|--|--|--|--|
| € ∰                                | 설정 |              |       |    |       |          |  |  |  |  |
| 오<br>사용자                           |    |              |       |    |       |          |  |  |  |  |
| ি<br>ওপ                            |    | ۶,           | ES    |    |       | <b>↓</b> |  |  |  |  |
| <br>총입문                            |    | 계정           | 기본 설정 | 카드 | 카드 형식 | 서버       |  |  |  |  |
| 대<br>영리베이터                         |    | $\leftarrow$ | (++)  |    |       |          |  |  |  |  |
| ()<br>구역                           |    | ₩¥           |       | Q  |       | 2        |  |  |  |  |
| (+)<br>휴업                          | ;  | 작업 조건 및 동작   | 스케줄   | 경보 | HTTPS | 클라우드     |  |  |  |  |

## 3 단계 > 상단의 "설정" 메뉴 누름 > "카드" 메뉴 누름

| BioStar            | 2 ◎ # 品 == () * |                                                          |  |                              |                                   |  |              | Administrator<br>단 보그아보 |
|--------------------|-----------------|----------------------------------------------------------|--|------------------------------|-----------------------------------|--|--------------|-------------------------|
|                    |                 | <ul> <li>← 미혈당된카드</li> <li>&lt; &lt; 1 /1 + +</li> </ul> |  |                              |                                   |  | 8)<br>50 % = |                         |
| 488                | - 1998 AE       |                                                          |  |                              |                                   |  |              | ALL REAL                |
|                    | · 사용 정지된 카트     | CSN                                                      |  |                              | 1234                              |  | 10           |                         |
|                    |                 |                                                          |  |                              |                                   |  |              |                         |
| -<br>Beleficer     |                 |                                                          |  |                              |                                   |  |              |                         |
| 0                  |                 |                                                          |  |                              |                                   |  |              |                         |
| ⑤<br>翻             |                 |                                                          |  | 확인                           | ×                                 |  |              |                         |
| 25.00%             |                 |                                                          |  | <u>পিনহায় হা</u><br>সক্রমান | 박물 북북에서 선제합니다.<br>18년 <i>31</i> 7 |  |              |                         |
| <u>()</u><br>2н ан |                 |                                                          |  | E)                           | વધર                               |  |              |                         |
|                    |                 |                                                          |  |                              |                                   |  |              |                         |

4단계 > A) 미할당된 카드 메뉴를 선택

- > B) 정보입력 후 찾기 버튼을 누름
- > C) 삭제할 데이터를 선택
- > D) 카드 삭제 버튼을 누름
- > E) 삭제 메시지가 나오면 예 버튼을 누름

※ 상기 절차 수행 후 문제가 해결되지 않는다면, 슈프리마 고객센터 1522-4507(ARS 2번)로

연락을 해주시기 바랍니다.

COPYRIGHT@SUPREMA. ALL RIGHTS RESERVED